## **USB-Treiber Installation:**

| 🖉 USB to UART Bridge VCP D                                          | rivers - Windows Internet Explorer                                                                                                    | $\mathbf{X}$ |
|---------------------------------------------------------------------|----------------------------------------------------------------------------------------------------|--------------|
| 🔄 🗢 🖻 https://www.sila                                              | abs.com/products/mcu/Pages/USBto 💌 🔒 🚱 🗙 🚼 Google 🖉                                                                                                    |              |
| <u>D</u> atei <u>B</u> earbeiten <u>A</u> nsicht <u>F</u> av        | voriten Extras ?                                                                                                    |              |
| × Google                                                            | Suche 🕶 Mehr » 🥥 Anmelden 🍕                                                                                                    | 6-           |
| 🚖 Favoriten 🛛 👍 🕖 Vorgeschla                                        | agene Sites 🔻 📶 Kostenlose Hotmail 🙋 Web Slice-Katalog 👻                                                                                                    |              |
| 🕶 USB to UART Bridge VCP Drivers                                    | 🚵 🔹 🔊 🕐 🖃 🌧 🔹 Sejte 🗸 Sigherheit 🗸 Extras 🗸 🔞 🗸                                                                                                    | »            |
| Diese Website möchte das folgend<br>die Ausführung zulassen möchten | de Add-On ausführen: "name.dll" von "Microsoft Corporation". Klicken Sie hier, wenn Sie der Website vertrauen und                                                       | ×            |
|                                                                     |                                                                                                    | ^            |
|                                                                     | Home   About Us   News   Inves                                                                                                    | stx          |
| + Products + Applicat                                               | tions + Support + Buy or Sample                                                                                                    | -            |
|                                                                     |                                                                                                    |              |
| Silicon Labs > Products > MCUs >                                    | USB to UART Bridge VCP Drivers                                                                                                    |              |
| MCUs                                                                |                                                                                                    |              |
|                                                                     | CP210X USB to UAR I Bridge VCP Drivers                                                                                                    | F            |
| Overview                                                            | operation as a Virtual COM Prote to facilitate host communication with CP210x products.                                                                                 |              |
| MCU Parametric                                                      | These devices can also interface to a nost using the USBApress direct access driver.                                                                                    |              |
| Search                                                              | Download for Windows XP/Server 2003/Vista/7 (v6.3a)                                                                                                    | P I          |
| Analog Intensive MCUs                                               | The CP210x Manufacturing DLL and Runtime DLL have been updated and must be used<br>with v6.0 and later of the CP210x Windows VCP Driver. Application Note Software      |              |
| Automotive & Industrial<br>MCUs                                     | downloads affected are AN144SW.zip, AN205SW.zip and AN223SW.zip. If you are using a<br>5.x driver and need support you can download archived Application Note Software. |              |
| Capacitive Touch<br>Sense MCUs                                      | <u>VCP Driver Kit</u>                                                                                                    |              |
| Low-Power MCUs                                                      | Kevision History     Lise Driver Installation Litility Application Note AN225                                                                                           |              |
| <                                                                   |                                                                                                    |              |
| 🕖 https://www.silabs.com/Support%                                   | 620Documents/Sc 😜 Internet 🎻 🗣 100% 🔻                                                                                                    | •            |

USB-Treiber VCP-Driver Kit herunterladen

| Dateidownload - Sicherheitswarnung                                                                                                    |
|----------------------------------------------------------------------------------------------------|
| Möchten Sie diese Datei speichern oder ausführen?                                                                                                    |
| Name: CP210x_VCP_Win_XP_S2K3_Vista_7.exe                                                                                                    |
| Typ: Anwendung, 6,79 MB                                                                                                    |
| Von: <b>www.silabs.com</b>                                                                                                    |
| A <u>u</u> sführen <u>S</u> peichern Abbrechen                                                                                                    |
| Dateien aus dem Internet können nützlich sein, aber dieser Dateityp<br>kann eventuell auf dem Computer Schaden anrichten. Führen Sie<br>diese Software nicht aus und speichern Sie sie nicht, falls Sie der<br>Quelle nicht vertrauen. <u>Welches Risiko besteht?</u> |

Download Speichern:

| Speichern unte          | er                  |                              |        |     |   | ? 🛛               |
|-------------------------|---------------------|------------------------------|--------|-----|---|-------------------|
| Spejchern in:           | 🗁 Drivers           | ~                            | 0      | 3 🖻 | • |                   |
| Zuletzt<br>verwendete D |                     |                              |        |     |   |                   |
| Desktop                 |                     |                              |        |     |   |                   |
| Eigene Dateien          |                     |                              |        |     |   |                   |
| Arbeitsplatz            |                     |                              |        |     |   |                   |
| <b>S</b>                | Datei <u>n</u> ame: | CP210x_VCP_Win_XP_S2K3_Vista | _7.exe | *   |   | <u>S</u> peichern |
| Netzwerkumgeb           | Datei <u>t</u> yp:  | Anwendung                    |        | *   |   | Abbrechen         |

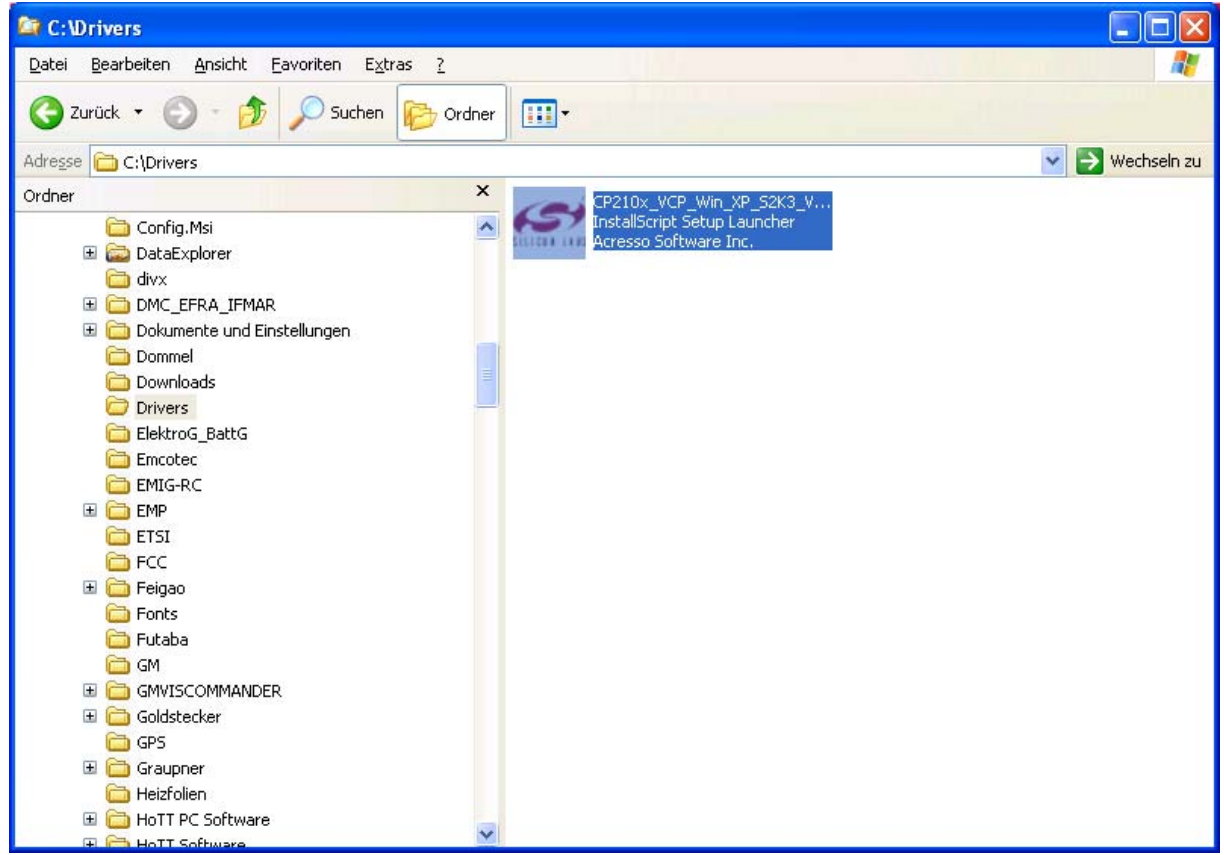

Doppelklicken Sie auf den Treiber.

| Datei öf          | fnen - Sicherheitswarnung                                                                                                    | × |
|-------------------|----------------------------------------------------------------------------------------------------|---|
| Der He<br>diese S | erausgeber konnte nicht verifiziert werden. Möchten Sie<br>Software ausführen?                                                                                                    |   |
|                   | Name: CP210x_VCP_Win_XP_52K3_Vista_7.exe                                                                                                    |   |
|                   | Herausgeber: Unbekannter Herausgeber                                                                                                    |   |
|                   | Typ: Anwendung                                                                                                    |   |
|                   | Von: C:\Drivers                                                                                                    |   |
|                   | Ausführen Abbrechen                                                                                                    |   |
| Vor 🗸             | dem Öff <u>n</u> en dieser Datei immer bestätigen                                                                                                    |   |
| 8                 | Diese Datei verfügt über keine gültige digitale Signatur, die den<br>Herausgeber verifiziert. Sie sollten nur Software ausführen, die von<br>Herausgebern stammt, denen Sie vertrauen. <u>Welche Software kann</u><br>ausgeführt werden? | n |

Klicken sie auf Ausführen:

| Silicon Laboratories CP210x VCP Drivers for Windows XP/2003 Se 🗔 🗖 🔀                                                                                                    |
|----------------------------------------------------------------------------------------------------|
| Existing Installed Instances Detected<br>Select the appropriate application instance to maintain or update.                                                                                                    |
| Setup has detected one or more instances of this application already installed on your system. You can maintain or update an existing instance or install a completely new instance. <ul> <li>Install a new instance of this application.</li> <li>Maintain or update the instance of this application selected below:</li> </ul> |
| Display Name Install I<br>Silicon Laboratories CP210x VCP Drivers for Windows XP/2003 Server/Vista/7 c:\SiLa                                                                                                    |
| InstallShield                                                                                                    |

Klicken Sie auf Next.

| Silicon Laboratories CP210x VCP Drivers for Windows XP/2003 Server/Vi 🔀 |                                                                                                    |  |
|-------------------------------------------------------------------------|----------------------------------------------------------------------------------------------------|--|
|                                                                         | Welcome to the InstallShield Wizard for Silicon<br>Laboratories CP210x VCP Drivers for Windows<br>XP/2003 Server/Vista/7 v6.3a<br>The InstallShield Wizard will copy Silicon Laboratories<br>CP210x VCP Drivers for Windows XP/2003 Server/Vista/7<br>v6.3a onto your computer. To continue, click Next. |  |
|                                                                         | < <u>B</u> ack <u>N</u> ext > Cancel                                                                                                    |  |

Klicken Sie auf Next.

| Silicon Laboratories CP210x VCP Drivers for Windows XP/2003 Server/Vi 🔀                                                                                                    |
|----------------------------------------------------------------------------------------------------|
| License Agreement Please read the following license agreement carefully.                                                                                                    |
|                                                                                                    |
| END-USER LICENSE AGREEMENT<br>IMPORTANT: READ CAREFULLY<br>BEFORE AGREEING TO TERMS                                                                                                    |
| SILICON LABORATORIES INC., SILICON LABORATORIES INTERNATIONAL PTE.<br>LTD., AND THEIR AFFILIATES (COLLECTIVELY, "SILICON LABS") HAVE<br>DEVELOPED CERTAIN MATERIALS (E.G., DEVELOPMENT TOOLS, EXAMPLE CODE,<br>EMBEDDABLE CODE, DLLs, SOFTWARE/COMPUTER PROGRAMS AND OTHER<br>THIRD PARTY PROPRIETARY MATERIAL) ("LICENSED MATERIALS") THAT YOU<br>MAY USE IN CONJUNCTION WITH SILICON LABS' MCU PRODUCTS. ANY USE OF<br>THE LICENSED MATERIALS IS SUBJECT TO THIS END-USER LICENSE |
| accept the terms of the license agreement                                                                                                    |
| O I do not accept the terms of the license agreement                                                                                                    |
| InstallShield                                                                                                    |
| < <u>B</u> ack <u>N</u> ext > Cancel                                                                                                    |

Akzeptieren Sie die Lizenzbedingungen und klicken Sie auf Next.

| Silicon Laboratories CP210x VCP Drivers for Windows XP/2003 Server/Vi 🔀                                                         |
|----------------------------------------------------------------------------------------------------|
| Choose Destination Location<br>Select folder where setup will install files.                                                    |
| Setup will install Silicon Laboratories CP210x VCP Drivers for Windows XP/2003<br>Server/Vista/7 v6.3a in the following folder. |
| To install to this folder, click Next. To install to a different folder, click Browse and select<br>another folder.             |
|                                                                                                    |
|                                                                                                    |
|                                                                                                    |
| Destination Folder                                                                                                    |
| c:\\CP210x\Windows_XP_S2K3_Vista_7_2_3                                                                                          |
| InstallShield                                                                                                    |
| < <u>B</u> ack <u>N</u> ext > Cancel                                                                                            |

Wählen Sie das Verzeichnis und klicken Sie auf Next.

| Silicon Laboratories CP210x VCP Drivers for Windows XP/2003 Server/Vi 🗙                                         |
|----------------------------------------------------------------------------------------------------|
| Ready to Install the Program The wizard is ready to begin installation.                                         |
| Click Install to begin the installation.                                                                        |
| If you want to review or change any of your installation settings, click Back. Click Cancel to exit the wizard. |
| InstallShield<br><u>&lt; B</u> ack <u>Install</u> Cancel                                                        |

Klicken Sie auf Install.

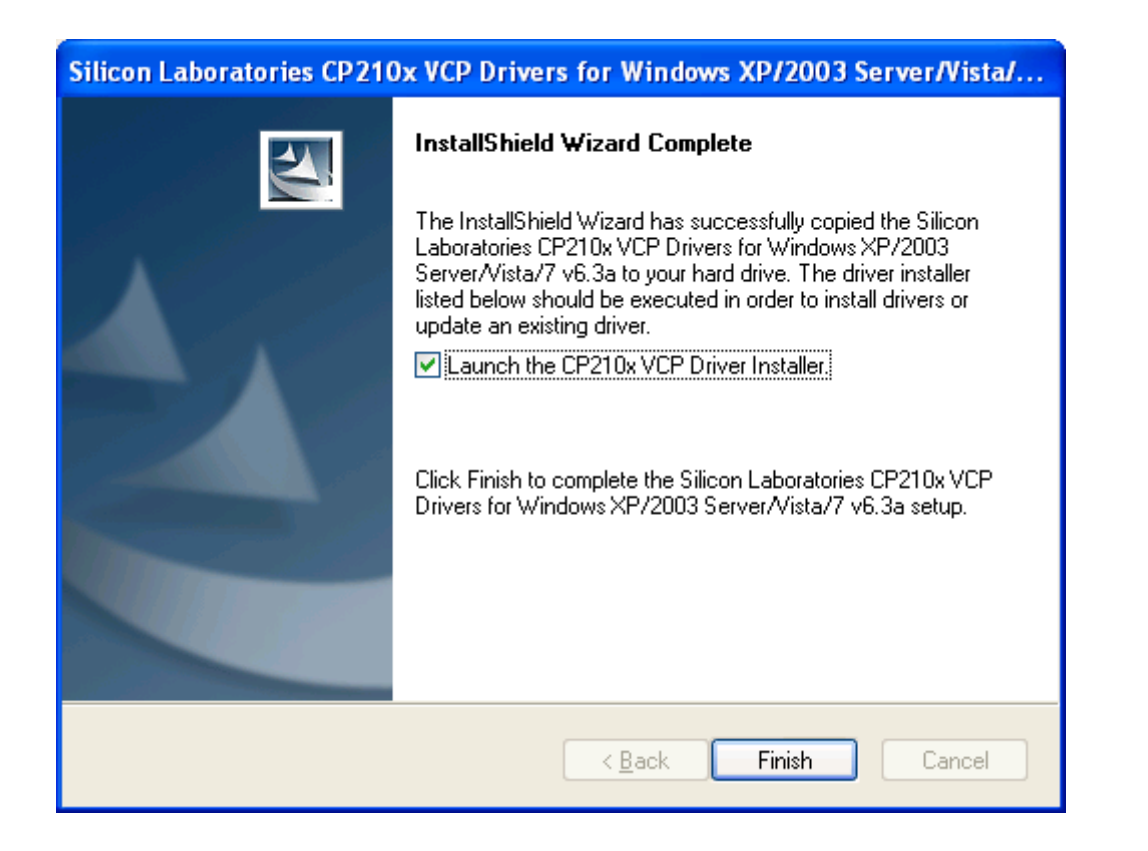

Launch the CP210x VCP Driver Installer muss angeklickt sein. Launch the CP210x driver. Klicken Sie auf Finish.

| 🚜 Silicon Laboratories CP210x USB to UART Brid                         | dge Driver Installer 🔀 |  |  |
|------------------------------------------------------------------------|------------------------|--|--|
| Silicon Laboratories<br>Silicon Laboratories CP210x USB to UART Bridge |                        |  |  |
| Installation Location:                                                 | Driver Version 6.3     |  |  |
| C:\Programme\Silabs\MCU\CP210x\                                        |                        |  |  |
| Change Install Location Install Cancel                                 |                        |  |  |
| Click Install:                                                         |                        |  |  |
| Update                                                                 |                        |  |  |
| Are you sure you want to update version 6.1 to v                       | ersion 6.3?            |  |  |
| la <u>N</u> ein                                                        |                        |  |  |

Falls Sie bereits eine ältere Version installiert haben, dann klicken Sie auf Ja.

Yes, if you have an older version on the PC. Ja, falls ältere Version auf dem PC.

| Geänderte Systemeinstellungen |                                                                     |
|-------------------------------|---------------------------------------------------------------------|
| ?                             | Die Änderungen werden erst nach dem Neustart des Computers wirksam. |
| -V                            | Soll der Computer jetzt neu gestartet werden?                       |
|                               | la <u>N</u> ein                                                     |

Klicken Sie auf Ja, um die Installation abzuschließen.

Nach dem vollständigen Neustart des Rechners die USB-Schnittstelle #7168.6 an eine USB-Schnittstelle anstecken.

Nach einiger Zeit kommt die Meldung neue Hardware gefunden.

Schauen Sie im Gerätemanager, wo sich der COM-Port installiert hat.

After the complete restart of the PC, plug in the USB-adapter #7168.6 to an USB-Port. After some time, new hardware found is displayed.

After this check the COM-Port number at the hardware manager.

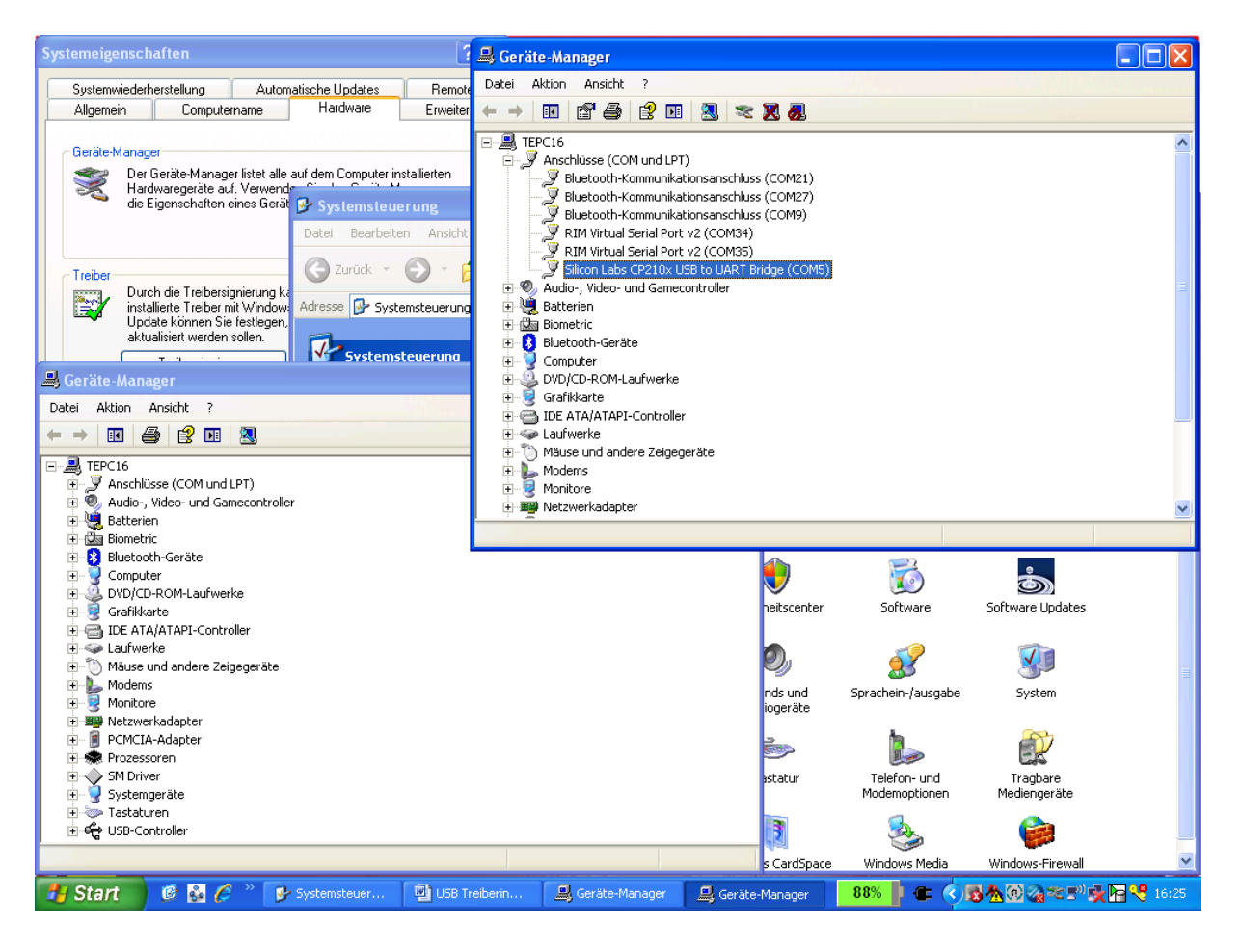